# COMO ACCEDER AL AULA VIRTUAL DEL IES TRAYAMAR

Debemos conectarnos al navegador de internet, preferiblemente Chrome o Mozilla Firefox, y acceder a la página del instituto <u>www.iestrayamar.es</u>.

Desde ahí haremos clic sobre en enlace Aula Virtual.

| Séneca <b>TN</b> TopN | low.se 🛭 ffn Guía didáctica del c 🏾 👔                                                                                                    | Reto Trans-Pirineo 🧵 Centro Médico HO 🛛                                                                                                    | S Descargar video y 👿 FL Studio                                                                                                    | Producer 🧯 Página principal de                                                                                                    |
|-----------------------|----------------------------------------------------------------------------------------------------|----------------------------------------------------------------------------------------------------|----------------------------------------------------------------------------------------------------|----------------------------------------------------------------------------------------------------|
| -=                    | IES TRA                                                                                                    | U<br>YAMAR                                                                                                    | AINIQ QUE A                                                                                                    |                                                                                                    |
|                       | Está aquí: Inicio                                                                                                    |                                                                                                    |                                                                                                    |                                                                                                    |
|                       | Inicio                                                                                                    | Periodo lectivo no preser                                                                                                    | ncial                                                                                                    | Recursos                                                                                                    |
|                       | <ul> <li>Nuestros pueblos</li> <li>Cómo llegar</li> <li>Oferta Educativa</li> <li>Contacto</li> <li>Secretaría</li> <li>Aula virtual</li> <li>Aula recursos</li> <li>Información Familias</li> <li>Profesorado</li> <li>Plataforma helvia</li> </ul> Departamentos | Instrucción de 13 de marzo de 2020, d<br>y deporte, relativa a la suspensión de<br>en todo el sistema educativo andaluz<br>2020 de la consejería de salud y familia<br>Durante el periodo lectivo no p<br>administración educativa se va a estal<br>tal como se indica en la comunicació<br>continuar el proceso académico. Par<br>instrucciones que el profesorado ha ela<br>Tal como se propone en las últimas ir<br>permanecerá cerrado y la administi<br>nuevos procedimientos y plazos para<br>esta página informaremos de las<br>produciendo.<br>Para cualquier duda/aclaración puede<br>del email corporativo 29700680.edu@j<br>Se recuerda que, en la medida de lo<br>enseñanza-aprendizaje, que el alum<br>cumplimentar las tareas programadas<br>periodo vacacional y, por supu | e la viceconsejería de educación<br>la actividad docente presencial<br>por orden de 13 de marzo de<br>as.<br>resencial establecido por la<br>olecer un procemiento semanal,<br>n enviada a las familias, para<br>a ello se indica las tareas e<br>borado para la primera semana.<br>Instrucciones recibidas, el centro<br>ración educativa proporcionará<br>las solicitudes de admisión. En<br>a novedades que se vayan<br>contactar con el centro a través<br>untadeandalucia.es<br>posible, continúa el proceso de<br>nado debe elaborar, remitir o<br>según corresponda. No es un<br>sto, se deben seguir las | Importante: Información     Sanidad coronavirus COVID-19     Plan de Centro     Añadir Artículo     Protocolo Absentismo Esc.     Plan Provincial Absentismo     Medidas Proactivas     Absentismo     Plan de convivencia     justificación de faltas     Autorizaciones DACE     Portal de Convivencia     Portal de Convivencia     Guía Familias Andaluzas     Libros Texto 18/19     WEB Aprender a estudiar     Protal Escuela de Familias     Proyecto EDAD (ed. a     distancia)     Lecturas y Bibliotecas Esc     LOMCE     Administración     Joomla Pruebas |
|                       | Lengua                                                                                                    | recomendaciones de las autoridades sa                                                                                                    | nitarias.                                                                                                    |                                                                                                    |
|                       | Ciencias Sociales-GH                                                                                                    | Tarea /instrucciones de cada<br>grupo semana del 16 al 20 de                                                                                                    | e Última revisión                                                                                                    | Enlaces de Interés                                                                                                    |
|                       | Ciencias-FQ                                                                                                    | 1ºA                                                                                                    | 16/03 09:00                                                                                                    | Guía protección de datos                                                                                                    |
|                       | <ul> <li>Orientación</li> </ul>                                                                                                    | 1ºB                                                                                                    | 15/03 20:00                                                                                                    | <ul> <li>Resumen Final proyecto</li> <li>Erasmus plus</li> </ul>                                                                                                    |
|                       | Inglés                                                                                                    | 1°C                                                                                                    | 16/03 09:00                                                                                                    | <ul> <li>Proyecto ERASMUS +</li> </ul>                                                                                                    |
|                       | Dace                                                                                                    | 2ºA                                                                                                    | 15/03 09:00                                                                                                    | <ul> <li>Portal ERASMUS +</li> <li>Solicitud ERASMUS +</li> </ul>                                                                                                    |
|                       | - Matan films                                                                                                    | 2°C                                                                                                    | 16/03 09:00                                                                                                    | <ul> <li>Consejería de Educación</li> </ul>                                                                                                    |
|                       | Matematicas                                                                                                    | 2ºPMAR                                                                                                    | 15/03 20:00                                                                                                    | Pasen                                                                                                    |

Se nos abrirá una ventana nueva, la del aula virtual del instituto. En esta ventana deberemos seleccionar la materia primero, por ejemplo, **Tecnología 2ºESO**.

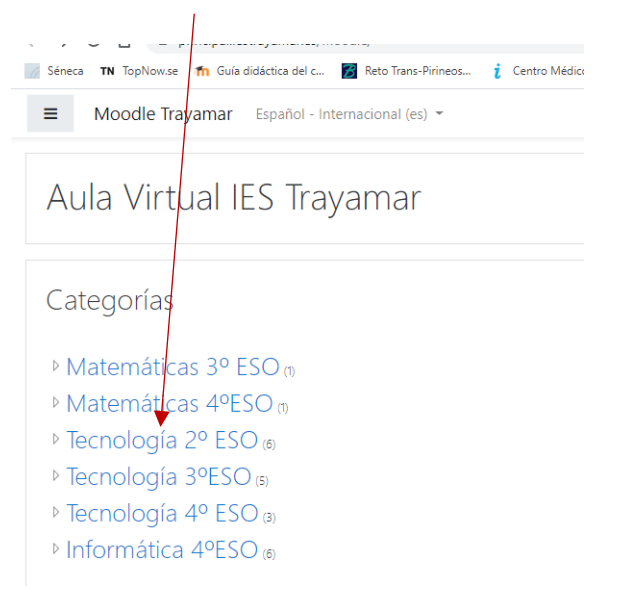

Al hacerlo se nos abrirá una nueva ventana donde seleccionaremos el tema que corresponda. En el caso de 2º el **T5 Mecanismos**.

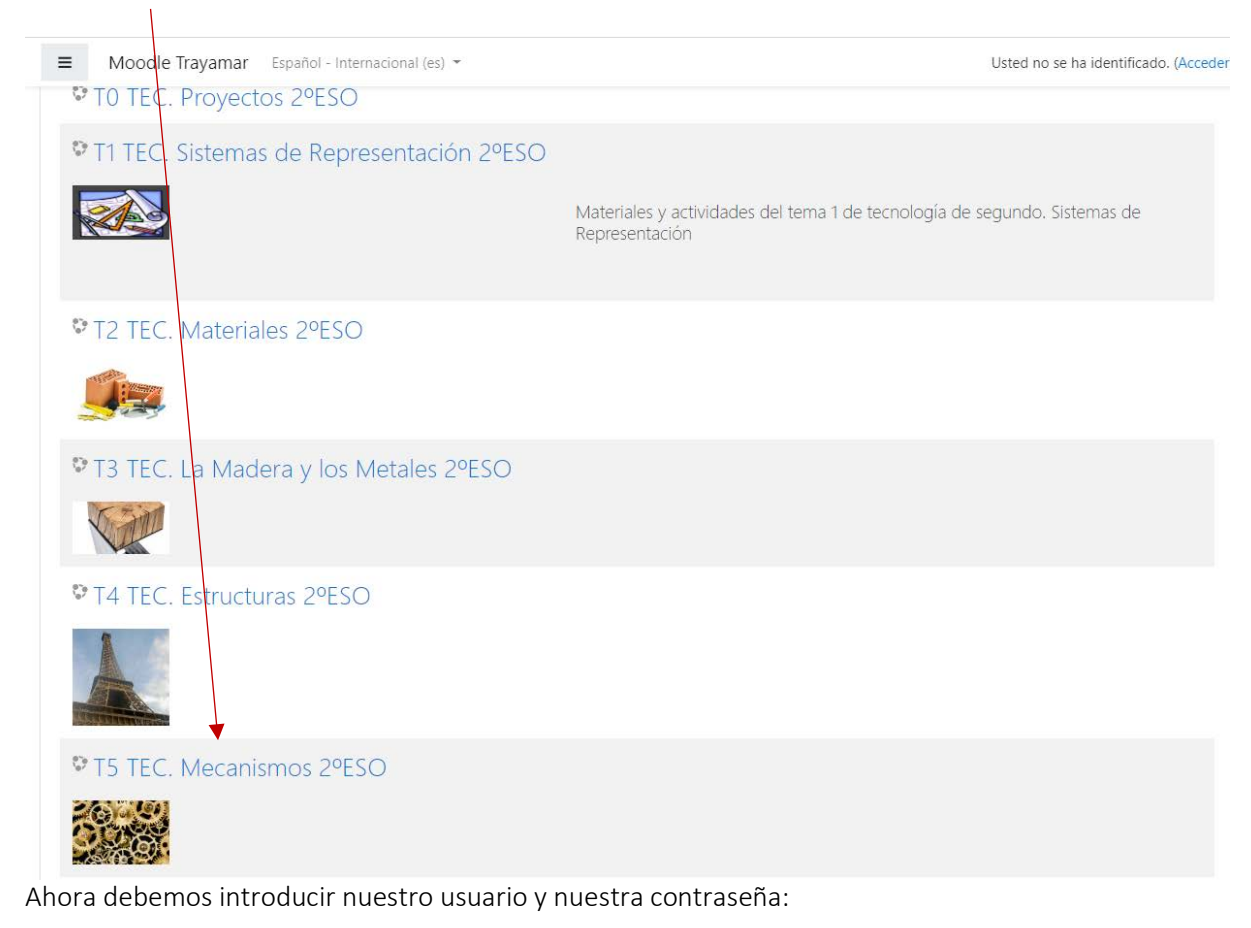

| Aula Virtual IES Trayamar  |                                                   |  |  |  |  |  |  |
|----------------------------|---------------------------------------------------|--|--|--|--|--|--|
| Nombre de usuario          | ¿Olvidó su nombre de usuario<br>o contraseña?     |  |  |  |  |  |  |
| Contraseña                 | Las 'Cookies' deben estar                         |  |  |  |  |  |  |
| Recordar nombre de usuario | habilitadas en su navegador<br>?                  |  |  |  |  |  |  |
| Acceder                    | Algunos cursos permiten el<br>acceso de invitados |  |  |  |  |  |  |
|                            | Entrar como invitado                              |  |  |  |  |  |  |
|                            |                                                   |  |  |  |  |  |  |

Os recuerdo que el usuario y contraseña eran iguales, y que se formaban con la inicial de mi nombre, más las tres iniciales de mis dos apellidos, más el grupo. Por ejemplo, si mi nombre es **P**edro **Gar**cía **Lóp**ez de 2ºB, mi usuario y contraseña son: pgarlop2b, sin tildes y en minúscula.

Si soy extranjero y solo tengo un apellido repito las iniciales del primer apellido.

Una vez pulso el botón **Acceder** ya estoy dentro del aula y veré las instrucciones y tareas para estas semanas de trabajo desde casa. Por ejemplo, para segundo son las siguientes:

|                                           | Tareas Semana 1. Del 16 al 22 de Marzo                                                                                                    |
|-------------------------------------------|----------------------------------------------------------------------------------------------------|
| F 2°_TSTEC_MEC                            | Instrucciones Generales                                                                                                    |
| Participantes                             | IMPORTANTE: LEER ESTE DOCUMENTO LO PRIMERO                                                                                                    |
| Insignias                                 |                                                                                                    |
| Competencias                              | Para esta semana deberéis realizar las siguientes tareas:                                                                                                    |
| Calificaciones                            | Tarea 1. Ejercicios Palancas y Poleas. Terminar los ejercicios de las dos fichas que he entregado en clase:                                                                                                    |
| Camicaciones                              | Ficha 1: Palancas.     Ficha 2: Poleas.                                                                                                    |
| General                                   | Cuando los tengáis terminados hay que subirlos en el apartado Tarea 1. El enlace está debajo de estas instrucciones.                                                                                                    |
| Tareas Semana 1. Del 16 al<br>22 de Marzo | Tarea 2. Ejercicios de Mecanismos de Transmisión Circular. Hay que hacer los ejercicios de la Ficha 3, Mecanismos de transmisión<br>circular que encontráis en el enlace debajo de este documento. Para ello deberéis leer y repasar las páginas 124 a 128 del libro de texto.   |
| Área personal                             | Cuando los tengáis terminados hay que subirlos en el apartado Tarea 2. El enlace está debajo de estas instrucciones.                                                                                                    |
| Inicio del sitio                          | IMPORTANTE: Si los ejercicios los hacéis con el ordenador tan solo tenéis que subir el documento en el apartado correspondiente tal y<br>como se explica en el documento que se adjunta. Si los hacéis a mano deberéis hacer fotos con el móvil de todos los ejercicios, y subir |
| Calendario                                | todas las fotos en el apartado correspondiente tal y como se explica en el documento que se adjunta. ES MUY FÁCIL, que nadíe se asust<br>antes de empezar.                                                                                                    |
| Archivos privados                         | 📒 Instrucciones para entregar un ejercicio o tarea                                                                                                    |
| Mis cursos                                | IMPORTANTE: LEE DETENIDAMENTE EL MANUAL                                                                                                    |
| 2°_PROYECTOS                              | 👵 Tarea 1. Ejercicios Palancas y Poleas                                                                                                    |
| 2°_T1TEC_DIB                              | En este enlace debéis subir los ejercicios de palancas y poleas. Es la primera tarea de la semana. La fecha máxima de entrega es el<br>miércoles 18 de marzo                                                                                                    |
| 2°_T2TEC_MAT                              | 📜 Ficha 1. Palancas                                                                                                    |
| 2°_T3TEC_MADMEL                           | Ficha 2. Poleas                                                                                                    |
| 2° T4TEC EST                              | 🜏 Tarea 2. Ejercicios de Mecanismos de Transmisión Circular                                                                                                    |
| 2°_T5TEC_MEC                              | En este enlace debéis subir los ejercicios de mecanismos de transmisión circular. Es la segunda tarea de la semana. La fecha máxir<br>entrega es el viernes 20 de marzo                                                                                                    |
|                                           | Ficha 3. Mecanismos de Transmisión Circular                                                                                                    |

# y para tercero:

## Tareas Semana 16 al 23 de Marzo

| 1                                          | Instrucciones Generales                                   |  |  |
|--------------------------------------------|-----------------------------------------------------------|--|--|
| IMPORTANTE: LEER ESTE DOCUMENTO LO PRIMERO |                                                           |  |  |
| 1                                          | TAREAS SEMANA 1                                           |  |  |
| F                                          | Para esta semana deberéis realizar las siguientes tareas: |  |  |

Tarea 1. Terminar los ejercicios del tema, son los siguientes:

• Ficha de clase: Los ejercicios de las fichas que entregué en clase. Si alguien no la tiene la dejo debajo de estas instrucciones.

· Los ejercicios 9 a 16 de las páginas 92 y 93 del libro.

### Cuando los tengáis terminados hay que subirlos en el apartado Tarea 1. El enlace para entregarlos también está debajo de estas instrucciones.

IMPORTANTE: La fecha máxima de entrega es el martes 17 de marzo. Pondré las soluciones a los ejercicios prácticos el 18 de marzo.

Tarea 2. Examen. El 20 de marzo estará disponible un examen de tipo test en el aula virtual. Tendréis que conectaros a partir de las 10:00 para resolverlo. Tan solo tendréis hacer clic sobre el enlace del examen, y pulsar el botón Comenzar Intento. El examen estará abierto hasta las 11:30.

#### **IMPORTANTE:**

1. El examen tiene un tiempo máximo para hacerse. Una vez pasado el tiempo se cierra y ya no podréis volver a entrar. Una vez se abre empieza a contar el tiempo así que no lo cerréis para buscar la solución, porque no podréis volver a entrar.

- 2. Solo tenéis un intento para hacer el examen, podéis elegir la hora para hacerlo cuando queráis.
- 3. El examen es individualizado, es decir, cada uno tendrá preguntas diferentes, y si se repite alguna estará desordenada y con las posibles respuestas también desordenadas.
- 4. Debéis estudiar o repasar los ejercicios que se han hecho en clase. De ahí saldrán las preguntas.
- 5. Aunque es de tipo test, habrá un problema parecido al que hicimos en clase (ej. 20 página 93). Tendréis que poner tan solo la solución.
- 6. Evidentemente podéis tener apuntes, el libro, ejercicios y a un experto en materiales al lado, por lo que el tiempo para hacer el examen el limitado. No perdáis el tiempo en intentar hacer trampas buscando la solución porque no os dará tiempo a terminar. Es mejor que repaséis y os estudies lo visto en clase.

INFORTANTE 2: Si los ejercicios los hacéis con el ordenador tansolo tenéis que subir el documento en el apartado correspondiente tal y como se explica en el documento que se adjunta. Si los hacéis a mano deberéis hacer fotos con el móvil de todos los ejercicios, y subir todas las fotos en el apartado correspondiente tal y como se explica en el documento que se adjunta. ES MUY FÁCIL, que nadie se asuste antes de empezar.

### Instrucciones para entregar un ejercicio o tarea

IMPORTANTE: Para subir los ejercicios hay que hacer lo mismo que hicisteis cuando trabajamos con QCAD. Si alguno no se acuerda que LEA DETENIDAMENTE EL MANUAL. Evidentemente deberéis hacer fotos a los ejercicios y subir los archivos al aula virtual. También podéis escanearlos con el móvil con una app como CAM SCANNER.

#### 🚽 Tarea 1. Ejercicios Materiales Construcción

Como veis dentro del aula virtual también tenéis varias instrucciones adicionales para poder entregar los ejercicios.

Insisto si aún hay dudas escribirme a: tecnotrayamar@gmail.com